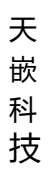

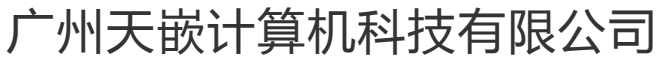

| 目录            |   |
|---------------|---|
| UART          |   |
| EMMC/SDCARD   |   |
| I2C 总线        | 4 |
| LCD/LVDS/HDMI | 6 |
| 声卡            |   |
| RTC           | 9 |
| SPI           |   |
| CAN 总线        |   |
| 网卡            |   |
| 按键            |   |
| 红外            |   |
| LED/GPIO      |   |
|               |   |

/

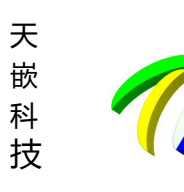

嵌计算机科技有限公司

## UART

#### 源码路径

主要修改文件为设备树文件, 驱动一般不需要修改, 驱动代码位于:

| 文件内容                                  | 源码路径                                                            |
|---------------------------------------|-----------------------------------------------------------------|
| 设备树文件                                 | arch/arm/boot/dts/imx6qdl-sabresd.dtsi [coreC 板卡]               |
|                                       | arch/arm/boot/dts/e9v3qdl-sabresd.dtsi [e9v3 板卡]                |
|                                       | arch/arm/boot/dts/e9v2qdl-sabresd.dtsi [e9v2 板卡]                |
| 驱动源码                                  | drivers/tty/serial/imx.c                                        |
|                                       | drivers/tty/serial/mxs-auart.c drivers/tty/serial/serial_core.c |
| · · · · · · · · · · · · · · · · · · · |                                                                 |

上面只列出主要的驱动文件且与 imx 平台相关的, UART1<sup>~</sup>UART5 对应系统中的设备节点为/dev/ttySAC0~/dev/ttySAC4。

### 代码简述

1. 调试串口

```
板子使用串口 1 作为调试串口, dtsi 将串口 1 设置为系统标准输出。
```

chosen {

stdout-path = &uart1;

};

```
配置一般属性并将串口 1 的状态设置为" okay" 打开模式:
```

&uart1 {

```
pinctrl-names = "default";
```

```
pinctrl-0 = <&pinctrl_uart1>;
```

status = "okay";

};

};

```
定义配置管脚模式:
```

pinctrl uart1: uart1grp {

```
fsl,pins = <
```

|    | MX6QDL_PAD_SD3_DAT7_  | _UART1_TX_DATA 0x1b | 0b1     |
|----|-----------------------|---------------------|---------|
|    | MX6QDL_PAD_SD3_DAT6_  | _UART1_RX_DATA 0x1b | 0b1     |
|    | //MX6QDL_PAD_EIM_D20_ | _UART1_RTS_B        | 0x1b0b1 |
|    | //MX6QDL_PAD_EIM_D19_ | _UART1_CTS_B        | 0x1b0b1 |
| >. |                       |                     |         |

注:

1. 名字需要与 pinctrl-0 属性一致,管脚配置需要查找原理图及 imx6q-pinfunc.h(下同)。

2. 如果有其它位置定义了同一个管脚,需要将其它位置的定义注释掉(下同)。

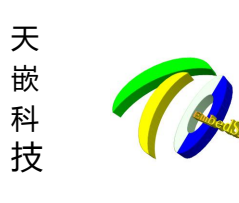

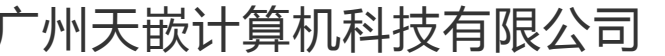

2. 串口 2-5 串口 2-5 配置都为一样,以下以串口 2 为讲解。 配置串口一般属性并使能串口 2: &uart2 { pinctrl-names = "default"; pinctrl-0 = <&pinctrl uart2>; status = "okay"; }; 定义配置 uart2 管脚模式: pinctrl\_uart2: uart2grp { fsl,pins = <MX6QDL\_PAD\_EIM\_D26\_UART2\_TX\_DATA 0x1b0b1 MX6QDL\_PAD\_EIM\_D27\_\_UART2\_RX\_DATA 0x1b0b1 MX6QDL\_PAD\_EIM\_D28\_UART2\_CTS\_B 0x1b0b1 MX6QDL\_PAD\_EIM\_D29\_UART2\_RTS\_B 0x1b0b1 >; };

## **EMMC/SDCARD**

#### 源码路径

驱动一般不修改,驱动代码位于:

| 文件内容  | 源码路径                                              |  |  |
|-------|---------------------------------------------------|--|--|
| 设备树文件 | arch/arm/boot/dts/imx6qdl-sabresd.dtsi [coreC 板卡] |  |  |
|       | arch/arm/boot/dts/e9v3qdl-sabresd.dtsi [e9v3 板卡]  |  |  |
|       | arch/arm/boot/dts/e9v2qdl-sabresd.dtsi [e9v2 板卡]  |  |  |
| 驱动源码  | drivers/mmc/host/sdhci-esdhc-imx.c                |  |  |
|       | drivers/mmc/host/sdhci.c                          |  |  |
|       | drivers/mmc/host/sdhci-pltfm.c                    |  |  |

上面只列出主要的驱动文件且与 imx 平台相关的, emmc/sdcard 对应系统中的设备节点为/dev/mmcblk\*。

### 代码简述

修改 dtsi 文件配置 emmc 属性并使能。

```
&usdhc2 {
```

```
pinctrl-names = "default";
pinctrl-0 = <&pinctrl_usdhc2>;
bus-width = <4>;
```

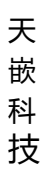

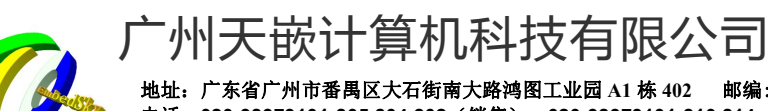

|     | cd-gpios = <&gpio1 4 GPIO_ACTIVE_LOW>;  |         |  |  |
|-----|-----------------------------------------|---------|--|--|
|     | wp-gpios = <&gpio1 2 GPIO ACTIVE HIGH>; |         |  |  |
|     | no-1-8-v;                               |         |  |  |
|     | keep-power-in-suspend;                  |         |  |  |
|     | enable-sdio-wakeup;                     |         |  |  |
|     | status = "okay";                        |         |  |  |
| };  |                                         |         |  |  |
| 管   | 脚配置                                     |         |  |  |
| piı | nctrl_usdhc2: usdhc2grp {               |         |  |  |
|     | fsl,pins = <                            |         |  |  |
|     | MX6QDL_PAD_SD2_CMDSD2_CMD               | 0x17059 |  |  |
|     | MX6QDL_PAD_SD2_CLKSD2_CLK               | 0x10059 |  |  |
|     | MX6QDL_PAD_SD2_DAT0_SD2_DATA0           | 0x17059 |  |  |
|     | MX6QDL_PAD_SD2_DAT1SD2_DATA1            | 0x17059 |  |  |
|     | MX6QDL_PAD_SD2_DAT2SD2_DATA2            | 0x17059 |  |  |
|     | MX6QDL_PAD_SD2_DAT3_SD2_DATA3           | 0x17059 |  |  |
|     | >;                                      |         |  |  |
|     | };                                      |         |  |  |

## I2C 总线

开发板中触摸屏默认挂载到 i2c1 接口, 声卡默认挂载到 i2c2, rtc 默认挂载到 i2c3。

#### 源码路径

主要修改文件为设备树文件, 驱动一般不需要修改, 驱动代码位于:

| 文件内容          | 源码路径                                              |
|---------------|---------------------------------------------------|
| 设备树文件         | arch/arm/boot/dts/imx6qdl-sabresd.dtsi [coreC 板卡] |
|               | arch/arm/boot/dts/e9v3qdl-sabresd.dtsi [e9v3 板卡]  |
|               | arch/arm/boot/dts/e9v2qdl-sabresd.dtsi [e9v2 板卡]  |
| I2c 驱动源码      | drivers/i2c/busses/i2c-imx.c                      |
| 电容触摸驱动        | drivers/input/touchscreen/edt-ft5x06.module       |
| /             | drivers/input/touchscreen/goodix.module (默认不开源)   |
| 电阻触摸驱动        | drivers/input/touchscreen/tsc2007.module          |
| Sgt19000 声卡驱动 | sound/soc/codecs/*                                |
| RTC 驱动        | drivers/rtc/rtc-pcf8563.c                         |

上面只列出主要的驱动文件且与 imx 平台相关的, i2c1~i2c3 对应系统中的设备节点为/dev/i2c-0~/dev/i2c-2。

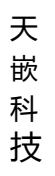

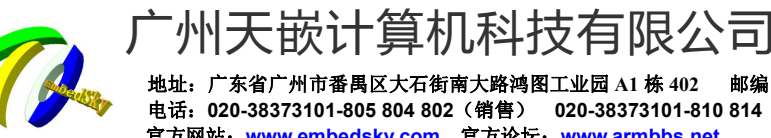

A1 栋 402 邮编:511430 电话: 020-38373101-805 804 802(销售) 020-38373101-810 814 (技术支持) 官方网站: www.embedsky.com 官方论坛: www.armbbs.net E-mail: sales@embedsky.net (销售) support@embedsky.net (技术支持)

### 代码简述

开发板中触摸屏默认挂载到 i2c1 接口,包括电阻触摸芯片 ts2007、电容触摸芯片 ft5x06、gt911 (系统识别 芯片会自动匹配触摸型号)。

修改 dtsi 文件配置 i2c1 属性并使能。

```
&i2c1 {
```

```
clock-frequency = <100000>;
pinctrl-names = "default";
pinctrl-0 = <&pinctrl i2c1>;
status = "okay";
ft5x06@38 {
                                      //匹配电容触摸 ft5x06 驱动
        compatible = "edt,edt-ft5306";
        reg = <0x38>;
                                      //i2c 设备地址
        interrupt-parent = <&gpio1>;
        interrupts = <92>;
        int-gpios = <&gpio1 9 GPIO ACTIVE LOW>;
                                                       //中断脚配置
        reset-gpios = <&gpio1 5 GPIO_ACTIVE_HIGH>;
                                                       //复位脚配置
};
tsc2007@48 {
        compatible = "ti,tsc2007";
                                               //匹配电阻触摸 ts2007 驱动
        reg = <0x48>;
                                               //设备地址
        pinctrl-names = "default";
        pinctrl-0 = <&pinctrl i2c1 tsc2007 int>; //管脚配置
        interrupt-parent = <&gpio1>;
        interrupts = <29 8>;
        gpios = <&gpio1 29 GPIO ACTIVE LOW>;
```

```
ti,x-plate-ohms = <660>;
```

#### };

```
gt9xx@5d {
```

```
compatible = "goodix,gt911";
reg = \langle 0x5d \rangle;
interrupt-parent = <&gpio1>;
interrupts = <92>;
gpios = <&gpio1 9 GPIO_ACTIVE_LOW>;
wakeup-gpios = <&gpio1 5 GPIO_ACTIVE_HIGH>;
```

}; I2C 管脚定义,触摸部分的引脚定义不在此列出。

```
pinctrl_i2c1: i2c1grp {
```

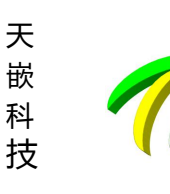

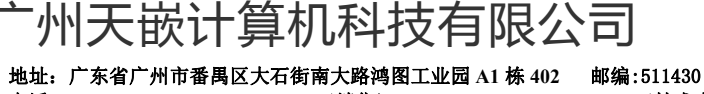

电话: 020-38373101-805 804 802(销售) 020-38373101-810 814 (技术支持) 官方网站: <u>www.embedsky.com</u> 官方论坛: <u>www.armbbs.net</u> E-mail: <u>sales@embedsky.net</u> (销售) <u>support@embedsky.net</u> (技术支持)

| fsl,pins = < |                              |            |
|--------------|------------------------------|------------|
|              | MX6QDL_PAD_CSI0_DAT8I2C1_SDA | 0x4001b8b1 |
|              | MX6QDL_PAD_CSI0_DAT9I2C1_SCL | 0x4001b8b1 |
| >;           |                              |            |
| };           |                              |            |
|              |                              |            |

## LCD/LVDS/HDMI

#### 源码路径

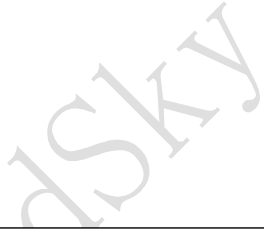

主要修改文件为设备树文件,驱动一般不需要修改,驱动代码位于:

| 文件内容  | 源码路径                                              |
|-------|---------------------------------------------------|
| 设备树文件 | arch/arm/boot/dts/imx6qdl-sabresd.dtsi [coreC 板卡] |
|       | arch/arm/boot/dts/e9v3qdl-sabresd.dtsi [e9v3 板卡]  |
|       | arch/arm/boot/dts/e9v2qdl-sabresd.dtsi [e9v2 板卡]  |
| 驱动源码  | drivers/video/fbdev/mxc/*                         |

上面只列出主要的驱动文件且与 imx 平台相关的,显示对应系统中的设备节点为/dev/fb\*。

### 代码简述

IMX6Q 系列平台默认为 800\*480 LCD 七寸普清屏,适配天嵌大部分显示屏(不同版本系统可能不一致),更换显示分辨率一般在 uboot 菜单命令行选择即可。如需添加天嵌以外显示屏,可使用 TQSDMaker 制卡软件制卡时进行添加,具体查看《 TQSDMaker 用户使用手册 1\_20190727》。

dts 文件修改, 使能。

mxcfb1 为默认显示屏,disp\_dev 为默认 LCD 显示,mode\_str 为默认显示屏型号,如果要修改默认显示屏,具体修改 mxcfb1 即可。

mxcfb1: fb@0 {

```
compatible = "fsl,mxc_sdc_fb"; //匹配 LCD 驱动
disp_dev = "lcd"; //默认为 LCD 显示
interface_pix_fmt = "RGB24"; //LCD 显示位数为 24
mode_str = "CLAA-WVGA"; //默认为七寸普清屏 800*480
default_bpp = <24>;
int_clk = <0>;
late_init = <0>;
status = "okay";
```

};

如果要将默认显示切换为 lvds, 需要修改 uboot 源码 include/configs/mx6sabre\_common.h

将

mxcfb0=video=mxcfb0:dev=lcd,CLAA-WVGA

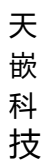

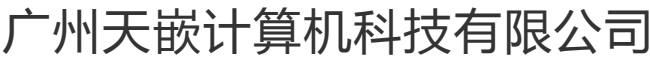

#### 改为

```
mxcfb0=video=mxcfb0:dev=ldb,1360x768@60,if=RGB666,bpp=32
同时修改 disp_dev 为 ldb 及对应参数
&ldb {
    status = "okay";
    dual-mode = <1>;
                                  //双路 lvds, 单路为 split
    lvds-channel@0 {
        fsl,data-mapping = "spwg"; //数据格式
                                  //数据位宽,即 8bit RGB
        fsl,data-width = <24>;
        status = "okay";
        display-timings {
             native-mode = <&timing0>;
             timing0: hsd100pxn1 {
                 clock-frequency = <6500000>;//时钟频率
                 hactive = <1280>;
                                           //行宽----每行像素点个数
                                           //屏幕高度-----屏幕的行数
                 vactive = < 800 >;
                                          //水平后沿
                 hback-porch = <20>;
                 hfront-porch = <20>;
                                           //水平前沿
                 vback-porch = <4>;
                                           //垂直后沿
                 vfront-porch = <4>;
                                           //垂直前沿
                 hsync-len = <10>;
                                           //水平同步
                 vsync-len = <4>;
                                           //垂直同步
             };
        };
    };
    lvds-channel@1 {
        fsl,data-mapping = "spwg";
        fsl,data-width = <18>;
        primary;
        status = "okay";
        display-timings {
             native-mode = <&timing1>;
             timing1: hsd100pxn1 {
                 clock-frequency = <65000000>;
                 hactive = <1024>;
                 vactive = <768>;
                 hback-porch = \langle 220 \rangle;
                 hfront-porch = <40>;
                 vback-porch = <21>;
```

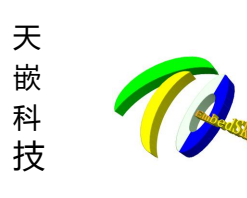

⁻州天嵌计算机科技有限公司

地址: 广东省广州市番禺区大石街南大路鸿图工业园 A1 栋 402 邮编:511430 电话: 020-38373101-805 804 802(销售) 020-38373101-810 814 (技术支持) 官方网站: <u>www.embedsky.com</u> 官方论坛: <u>www.armbbs.net</u> E-mail: <u>sales@embedsky.net</u> (销售) <u>support@embedsky.net</u> (技术支持)

vfront-porch = <7>; hsync-len = <60>; vsync-len = <10>;}; }; }; };

# 声卡

声卡默认挂载到 i2c2, 声卡芯片为 sgtl5000。声卡通过 i2s 传输数据, i2c 配置寄存器。

#### 源码路径

主要修改文件为设备树文件,驱动一般不需要修改,驱动代码位于:

| 文件内容  | 源码路径                                              |
|-------|---------------------------------------------------|
| 设备树文件 | arch/arm/boot/dts/imx6qdl-sabresd.dtsi [coreC 板卡] |
|       | arch/arm/boot/dts/e9v3qdl-sabresd.dtsi [e9v3 板卡]  |
|       | arch/arm/boot/dts/e9v2qdl-sabresd.dtsi [e9v2 板卡]  |
| 驱动源码  | sound/soc/codecs/*                                |
|       |                                                   |

上面只列出主要的驱动文件且与 imx 平台相关的, sgt15000 对应系统中的设备节点为/dev/snd/\*。

### 代码简述

#### &i2c2 {

clock-frequency = <100000>; pinctrl-names = "default"; pinctrl-0 = <&pinctrl\_i2c2>; status = "okay";

codec: sgt15000@0a { compatible = "fsl,sgt15000"; //声卡驱动匹配 reg = <0x0a>; //i2c 设备地址 clocks = <&clks 201>; micbias-resistor-k-ohms = <1>; micbias-voltage-m-volts = <3000>; VDDA-supply = <&reg\_3p3v>; VDDIO-supply = <&reg\_3p3v>;

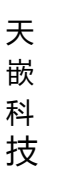

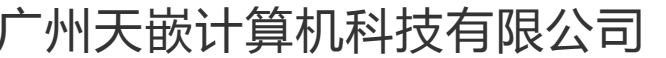

## RTC

开发板中没有使用芯片内部原生的 rtc, 而是使用了 pcf8563 RTC 芯片。通过 i2c 总线与系统相连。

#### 源码路径

主要修改文件为设备树文件, 驱动一般不需要修改, 驱动代码位于:

| 文件内容  | 源码路径                                              |
|-------|---------------------------------------------------|
| 设备树文件 | arch/arm/boot/dts/imx6qdl-sabresd.dtsi [coreC 板卡] |
|       | arch/arm/boot/dts/e9v3qdl-sabresd.dtsi [e9v3 板卡]  |
|       | arch/arm/boot/dts/e9v2qdl-sabresd.dtsi [e9v2 板卡]  |
| 驱动源码  | drivers/rtc/rtc-pcf8563.c                         |

上面只列出主要的驱动文件且与 imx 平台相关的, rtc 对应的系统设备节点为/dev/rtc0。

### 代码简述

```
Rtc 芯片默认挂载到 i2c3, 使能即可。
&i2c3 {
        clock-frequency = <100000>;
                                     //i2c 时钟频率
        pinctrl-names = "default";
        pinctrl-0 = <&pinctrl i2c3>;
        status = "okay";
        pcf8563@51 {
                                              //rtc 设备
                                              //匹配 pcf8563 驱动
                compatible = "nxp,pcf8563";
                                              //i2c 设备地址
                reg = <0x51>;
                interrupt-parent = <&gpio6>;
        interrupts = <31 2>;
        };
};
管脚配置:
pinctrl_i2c3: i2c3grp {
                         fsl,pins = <
                                 MX6QDL_PAD_EIM_D17_I2C3_SCL
                                                                        0x4001b8b1
                                 MX6QDL_PAD_EIM_D18_I2C3_SDA
                                                                        0x4001b8b1
                         >;
                };
```

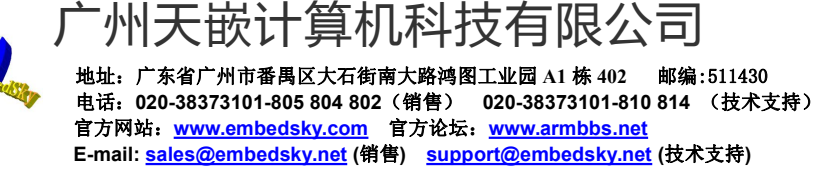

## SPI

在开发板中只将 spi 接口引出,驱动为总线添加了一下 spidev 的虚拟设备,以便应用直接访问 spi 总线。

#### 源码路径

主要修改文件为设备树文件,驱动一般不需要修改,驱动代码位于:

| 文件内容       | 源码路径                                              |  |
|------------|---------------------------------------------------|--|
| 设备树文件      | arch/arm/boot/dts/imx6qdl-sabresd.dtsi [coreC 板卡] |  |
|            | arch/arm/boot/dts/e9v3qdl-sabresd.dtsi [e9v3 板卡]  |  |
|            | arch/arm/boot/dts/e9v2qdl-sabresd.dtsi [e9v2 板卡]  |  |
| spi 总线驱动源码 | drivers/spi/spi-imx.c                             |  |
| 虚拟设备       | drivers/spi/spidev.c                              |  |

上面只列出主要的驱动文件且与 imx 平台相关的, spi1、spi2 对应的系统设备节点为/dev/spidev0.0、/dev/spidev1.0。

### 代码简述

```
dtsi 使能
```

```
&ecspi1 {
         fsl,spi-num-chipselects = <1>;
         cs-gpios = \langle \&gpio4 \ 9 \ 0 \rangle;
                                          //片选引脚
         pinctrl-names = "default";
         pinctrl-0 = <&pinctrl_ecspi1>;
         status = "okay";
                                          //disabled 表示关闭, okay 为打开
         flash: m25p80@0 {
                                          //spi 虚拟设备
                  #address-cells = <1>;
                  \#size-cells = <1>;
                  compatible = "st,m25p32";
                  spi-max-frequency = <20000000>;
                                                        //spi 最大时钟频率
                  reg = <0>;
                                          //spi 地址
         };
};
&ecspi2 {
         fsl,spi-num-chipselects = <1>;
         cs-gpios = <&gpio5 29 GPIO_ACTIVE_HIGH>;
         pinctrl-names = "default";
         pinctrl-0 = <&pinctrl_ecspi2>;
         status = "okay";
```

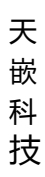

};

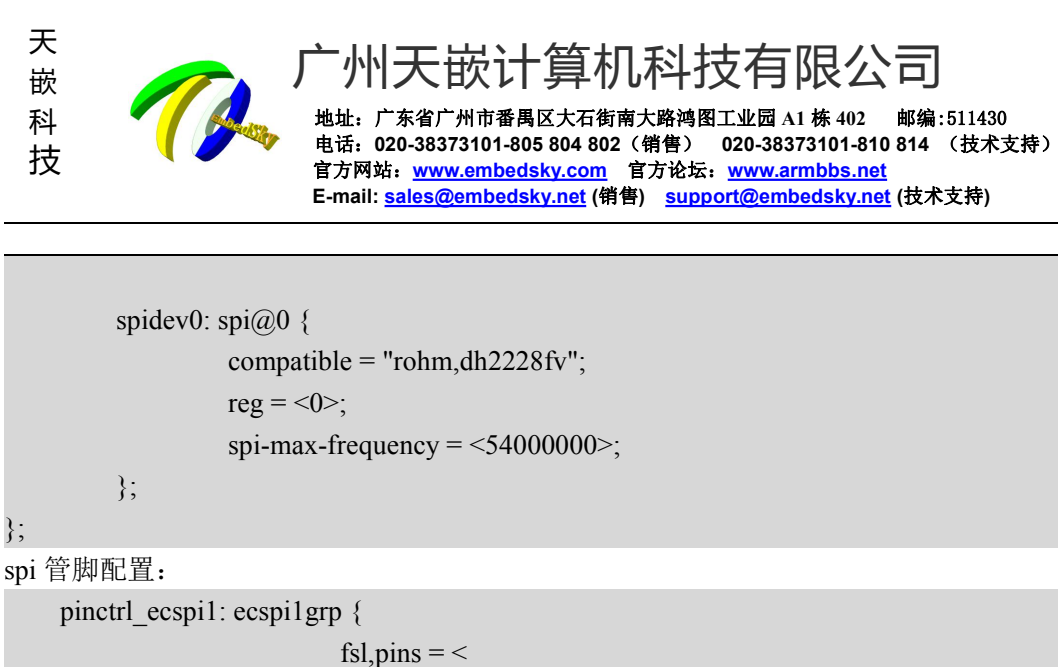

MX6QDL PAD KEY COL1 ECSPI1 MISO 0x100b1 MX6QDL\_PAD\_KEY\_ROW0\_ECSPI1\_MOSI 0x100b1 MX6QDL PAD KEY COL0 ECSPI1 SCLK 0x100b1 MX6QDL\_PAD\_KEY\_ROW1\_GPIO4\_IO09 0x1b0b0 >; }; pinctrl ecspi2: ecspi2grp { fsl,pins = <

|    | MX6QDL_PAD_EIM_OEECSPI2_MISO    | 0x100b1    |
|----|---------------------------------|------------|
|    | MX6QDL_PAD_EIM_CS1ECSPI2_MOSI   | 0x100b1    |
|    | MX6QDL_PAD_EIM_CS0ECSPI2_SCLK   | 0x100b1    |
|    | MX6QDL_PAD_CSI0_DAT11GPIO5_IO29 | 0x80000000 |
| ×. |                                 |            |

**CAN** 总线

#### 源码路径

};

主要修改文件为设备树文件,驱动一般不需要修改,驱动代码位于:

,

| 文件内容  | 源码路径                                              |  |
|-------|---------------------------------------------------|--|
| 设备树文件 | arch/arm/boot/dts/imx6qdl-sabresd.dtsi [coreC 板卡] |  |
|       | arch/arm/boot/dts/e9v3qdl-sabresd.dtsi [e9v3 板卡]  |  |
|       | arch/arm/boot/dts/e9v2qdl-sabresd.dtsi [e9v2 板卡]  |  |
| 驱动源码  | drivers/net/can/flexcan.c                         |  |

上面只列出主要的驱动文件且与 imx 平台相关的, can 对应的系统设备节点为 can0、 can1。

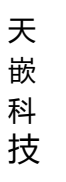

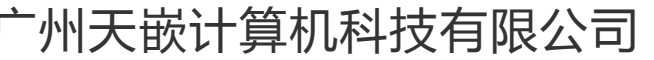

#### 代码简述

```
dtsi 使能
&can1 {
       pinctrl-names = "default";
       pinctrl-0 = <&pinctrl_flexcan1>;
       status = "okay";
};
&can2 {
       pinctrl-names = "default";
       pinctrl-0 = <&pinctrl flexcan2>;
       status = "okay";
};
管脚配置
pinctrl_flexcan1: flexcan1grp {
                       fsl,pins = <
                               MX6QDL_PAD_GPIO_7__FLEXCAN1_TX 0x80000000
                               MX6QDL_PAD_GPIO_8__FLEXCAN1_RX 0x8000000
                       >;
               };
pinctrl_flexcan2: flexcan2grp {
                       fsl,pins = <
                               MX6QDL PAD KEY ROW4 FLEXCAN2 RX 0x1b0b0
                               MX6QDL_PAD_KEY_COL4_FLEXCAN2_TX 0x1b0b0
                       >;
               };
网卡
源码路径
主要修改文件为设备树文件,驱动一般不需要修改,驱动代码位于:
 文件内容
                                      源码路径
 设备树文件
                                      arch/arm/boot/dts/imx6qdl-sabresd.dtsi [coreC 板卡]
```

驱动源码 drivers/net/phy/\*

上面只列出主要的驱动文件且与 imx 平台相关的, 网卡对应系统的设备节点为 eth0。

arch/arm/boot/dts/e9v3qdl-sabresd.dtsi [e9v3 板卡] arch/arm/boot/dts/e9v2qdl-sabresd.dtsi [e9v2 板卡]

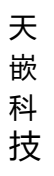

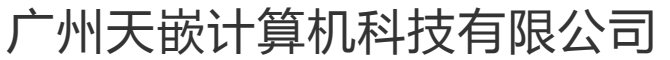

### 代码简述

| dtsi 使能   |                         |             |                                          |                        |
|-----------|-------------------------|-------------|------------------------------------------|------------------------|
| &fec {    |                         |             |                                          |                        |
|           | pinctrl-names = "defaul | t";         |                                          |                        |
|           | pinctrl-0 = <&pinctrl_e | net>;       | //管脚配置                                   |                        |
|           | phy-mode = "rgmii";     |             |                                          |                        |
|           | phy-reset-gpios = <&gr  | pio1 25 0>; | //网卡复位脚                                  |                        |
|           | fsl,magic-packet;       |             |                                          |                        |
|           | status = "okay";        |             |                                          |                        |
| };        |                         |             |                                          |                        |
| 管脚配置      | <u>-</u>                |             |                                          | $\mathbf{\mathcal{I}}$ |
| pinctrl_e | net: enetgrp {          |             |                                          |                        |
|           | fsl,                    | pins = <    |                                          |                        |
|           |                         | MX6QDI      | L_PAD_ENET_MDIOENET_MDIO                 | 0x1b8b0                |
|           |                         | MX6QDI      | L_PAD_ENET_MDCENET_MDC                   | 0x1b0b0                |
|           |                         | /* AR803    | 5 reset */                               |                        |
|           |                         | /* AR803    | 5 interrupt */                           |                        |
|           |                         | /* GPIO1    | 6 -> AR8035 25MHz */                     |                        |
|           |                         | MX6QDI      | L_PAD_GPIO_16ENET_REF_CLK                | 0xc0000000             |
|           |                         | MX6QDI      | L_PAD_RGMII_TXCRGMII_TXC                 | 0x80000000             |
|           |                         | MX6QDI      | L_PAD_RGMII_TD0RGMII_TD0                 | 0x1b030                |
|           |                         | MX6QDI      | L_PAD_RGMII_TD1RGMII_TD1                 | 0x1b030                |
|           |                         | MX6QDI      | L_PAD_RGMII_TD2RGMII_TD2                 | 0x1b030                |
|           |                         | MX6QDI      | L_PAD_RGMII_TD3RGMII_TD3                 | 0x1b030                |
|           |                         | MX6QDI      | L_PAD_RGMII_TX_CTLRGMII_TX_CTL           | 0x1b030                |
|           |                         | /* AR803    | 5 CLK_25M> ENET_REF_CLK (V22) */         |                        |
|           |                         | MX6QDI      | L_PAD_ENET_REF_CLKENET_TX_CLK            | 0x0a0b1                |
|           |                         | /* AR803    | 5 pin strapping: IO voltage: pull up */  |                        |
|           |                         | MX6QDI      | L_PAD_RGMII_RXCRGMII_RXC                 | 0x1b030                |
|           |                         | /* AR803    | 5 pin strapping: PHYADDR#0: pull down */ |                        |
|           |                         | MX6QDI      | L_PAD_RGMII_RD0RGMII_RD0                 | 0x13030                |
|           |                         | /* AR803    | 5 pin strapping: PHYADDR#1: pull down */ |                        |
|           |                         | MX6QDI      | L_PAD_RGMII_RD1RGMII_RD1                 | 0x13030                |
|           |                         | /* AR803    | 5 pin strapping: MODE#1: pull up */      |                        |
|           |                         | MX6QDI      | L_PAD_RGMII_RD2RGMII_RD2                 | 0x1b030                |
|           |                         | /* AR803    | 5 pin strapping: MODE#3: pull up */      |                        |
|           |                         | MX6QDI      | L_PAD_RGMII_RD3RGMII_RD3                 | 0x1b030                |
|           |                         | /* AR803    | 5 pin strapping: MODE#0: pull down */    |                        |
|           |                         | MX6QDI      | L_PAD_RGMII_RX_CTLRGMII_RX_CTL           | 0x13030                |
|           | >;                      |             |                                          |                        |

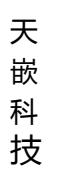

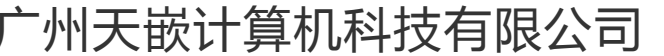

## 按键

TQIMX6Q 板卡默认配置有 4 个按键。

#### 源码路径

主要修改文件为设备树文件,驱动一般不需要修改,驱动代码位于:

| 文件内容  | 源码路径                                              |
|-------|---------------------------------------------------|
| 设备树文件 | arch/arm/boot/dts/imx6qdl-sabresd.dtsi [coreC 板卡] |
|       | arch/arm/boot/dts/e9v3qdl-sabresd.dtsi [e9v3 板卡]  |
|       | arch/arm/boot/dts/e9v2qdl-sabresd.dtsi [e9v2 板卡]  |
| 驱动源码  | drivers/net/phy/*                                 |

上面只列出主要的驱动文件且与 imx 平台相关的, 按键对应的设备节点为/dev/input/event\*。

### 代码简述

```
dtsi 按键配置
gpio-keys {
                 compatible = "gpio-keys";
                                                                //匹配按键驱动
                 pinctrl-names = "default";
                 pinctrl-0 = <&pinctrl_gpio_keys>;
                 home {
                                                                //按键名称
                         label = "Home Button";
                         gpios = <&gpio1 28 GPIO_ACTIVE_LOW>; //按键中断引脚
                         gpio-key,wakeup;
                         linux,code = <KEY HOME>; //102
                                                                //键值在./include/dt-bindings/input/input.h 查询
                 };
                 enter {
                         label = "Enter Button";
                         gpios = <&gpio4 5 GPIO_ACTIVE_LOW>;
                         gpio-key,wakeup;
                         linux,code = <KEY POWER>; //28
                 };
                 esc {
                         label = "Esc Button";
                         gpios = <&gpio1 30 GPIO_ACTIVE_LOW>;
                         gpio-key,wakeup;
                         linux,code = <KEY_ESC>; //1
                 };
```

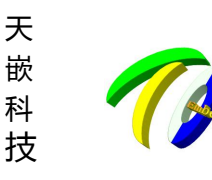

 地址: 广东省广州市番禺区大石街南大路鸿图工业园 A1 栋 402 邮编:511430

 电话: 020-38373101-805 804 802 (销售) 020-38373101-810 814 (技术支持)

 官方网站: www.embedsky.com 官方论坛: www.armbbs.net

 E-mail: sales@embedsky.net (销售) support@embedsky.net (技术支持)

 back {

 label = "Back Button";

 gpios = <&gpio4 20 GPIO\_ACTIVE\_LOW>;

嵌计算机科技有限公司

gpio-key,wakeup; linux,code = <KEY\_BACK>; //158

};

管脚配置

pinctrl\_gpio\_keys: gpio\_keysgrp {

};

fsl,pins = <

MX6QDL\_PAD\_ENET\_TX\_EN\_\_GPIO1\_IO28 0x1b0b0 MX6QDL\_PAD\_GPIO\_19\_\_GPIO4\_IO05 0x1b0b0 MX6QDL\_PAD\_ENET\_TXD0\_\_GPIO1\_IO30 0x1b0b0 MX6QDL\_PAD\_DI0\_PIN4\_\_GPIO4\_IO20 0x1b0b0

};

>;

## 红外

### 源码路径

主要修改文件为设备树文件,驱动一般不需要修改,驱动代码位于:

| 文件内容  | 源码路径                                              |
|-------|---------------------------------------------------|
| 设备树文件 | arch/arm/boot/dts/imx6qdl-sabresd.dtsi [coreC 板卡] |
|       | arch/arm/boot/dts/e9v3qdl-sabresd.dtsi [e9v3 板卡]  |
|       | arch/arm/boot/dts/e9v2qdl-sabresd.dtsi [e9v2 板卡]  |
| 驱动源码  | drivers/input/keyboard/tq_hs0038.c                |

上面只列出主要的驱动文件且与 imx 平台相关的, 红外对应的设备节点为/dev/input/event\*。

代码简述

dtsi 使能 hs0038 { //因在驱动中固定了 gpio,因此不需要填入 gpio 号 compatible = "hs0038"; status = "okay"; };

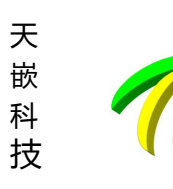

└州天嵌计算机科技有限公司

地址: 广东省广州市番禺区大石街南大路鸿图工业园 A1 栋 402 邮编:511430 电话: 020-38373101-805 804 802(销售) 020-38373101-810 814 (技术支持) 官方网站: <u>www.embedsky.com</u> 官方论坛: <u>www.armbbs.net</u> E-mail: <u>sales@embedsky.net</u> (销售) <u>support@embedsky.net</u> (技术支持)

## LED/GPIO

#### 源码路径

#### 主要修改文件为设备树文件, 驱动一般不需要修改, 驱动代码位于:

| 文件内容  | 源码路径                                              |
|-------|---------------------------------------------------|
| 设备树文件 | arch/arm/boot/dts/imx6qdl-sabresd.dtsi [coreC 板卡] |
|       | arch/arm/boot/dts/e9v3qdl-sabresd.dtsi [e9v3 板卡]  |
|       | arch/arm/boot/dts/e9v2qdl-sabresd.dtsi [e9v2 板卡]  |
| 驱动源码  | drivers/leds/leds-gpio.c                          |

上面只列出主要的驱动文件且与 imx 平台相关的, LED 对应的设备节点为/sys/class/leds/led\*/brightness

,GPIO 对应的系统设备节点为/sys/class/gpio/\*。

#### 代码简述

#### 1. LED

LED 与 GPIO 的驱动原理一致,都是控制其高低电平。IMX6Q\_coreC 板卡有 3 个 led 灯,可如下配置:

leds  $\{$ 

| compatible = "gpio-leds"; |                                                                     | //匹配 led 驱动                              |                          |  |
|---------------------------|---------------------------------------------------------------------|------------------------------------------|--------------------------|--|
| led4 { };                 | label = "led4";<br>gpios = <&gpio3 21 0>;<br>default-state = "on";  | //led 名称<br>//led 使用的引脚,<br>//led 的起始状态, | 与触发电平<br>on 为开启; off 为关闭 |  |
| led5 { };                 | label = "led5";<br>gpios = <&gpio3 22 0>;<br>default-state = "off"; |                                          |                          |  |
| led6 { };                 | label = "led6";<br>gpios = <&gpio3 23 0>;<br>default-state = "on";  |                                          |                          |  |

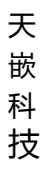

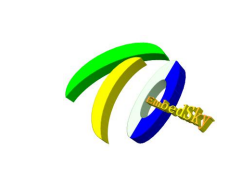

「州天嵌计算机科技有限公司

地址: 广东省广州市番禺区大石街南大路鸿图工业园 A1 栋 402 邮编:511430 电话: 020-38373101-805 804 802(销售) 020-38373101-810 814 (技术支持) 官方网站: <u>www.embedsky.com</u> 官方论坛: <u>www.armbbs.net</u> E-mail: <u>sales@embedsky.net</u> (销售) <u>support@embedsky.net</u> (技术支持)

LED 控制命令:

echo 0 > /sys/class/leds/led\*/brightness //点亮 led 灯

echo 1 > /sys/class/leds/led\*/brightness //点灭 led 灯

GPIO 也可虚拟成一个 LED 灯的方式来进行控制。

2. GPIO

如果要将一个引脚设置为普通 GPIO,在 imx6qdl-sabresd 下添加其管脚定义,同时将其他地方使用到该引脚的地方 注释掉即可,下面以 EIM D28 为例,将其配置为普通可控 GPIO:

(1) 在 imx6q-pinfunc.h 文件中搜索 EIM\_D28, 搜索的结果如下所示:

#define MX6QDL\_PAD\_EIM\_D28\_EIM\_DATA28 0x0c4 0x3d8 0x000 0x0 0x0 #define MX6QDL\_PAD\_EIM\_D28\_I2C1\_SDA 0x0c4 0x3d8 0x89c 0x1 0x0 #define MX6QDL PAD EIM D28 ECSPI4 MOSI 0x0c4 0x3d8 0x000 0x2 0x0 #define MX6QDL PAD EIM D28 IPU2 CSI1 DATA12 0x0c4 0x3d8 0x8b8 0x3 0x0 #define MX6QDL PAD EIM D28 UART2 CTS B 0x0c4 0x3d8 0x000 0x4 0x0 #define MX6QDL\_PAD\_EIM\_D28 UART2 RTS B 0x0c4 0x3d8 0x924 0x4 0x0 #define MX6QDL\_PAD\_EIM\_D28\_UART2\_DTE\_CTS\_B 0x0c4 0x3d8 0x924 0x4 0x0 #define MX6QDL PAD EIM D28 UART2 DTE RTS B 0x0c4 0x3d8 0x000 0x4 0x0 #define MX6QDL\_PAD\_EIM\_D28\_\_GPIO3\_IO28 0x0c4 0x3d8 0x000 0x5 0x0 #define MX6QDL PAD EIM D28 IPU1 EXT TRIG 0x0c4 0x3d8 0x000 0x6 0x0 #define MX6QDL\_PAD\_EIM\_D28\_IPU1\_DI0\_PIN13 0x0c4 0x3d8 0x000 0x7 0x0

从搜索可以看出, EIM\_D28 对应的 GPIO 是 GPIO3\_IO28 管脚

(2) 打开 arch/arm/boot/dts/目录下的 e9v2qdl-sabresd.dtsi(e9 板卡使用), imx6qdl-sabresd.dtsi(imx6q corec 板卡使用) 文件, 搜索 EIM\_D28

pinctrl\_uart2: uart2grp {

fsl,pins = <

MX6QDL\_PAD\_EIM\_D26\_UART2\_TX\_DATA 0x1b0b1 MX6QDL\_PAD\_EIM\_D27\_UART2\_RX\_DATA 0x1b0b1 MX6QDL\_PAD\_EIM\_D28\_UART2\_CTS\_B 0x1b0b1 MX6QDL\_PAD\_EIM\_D29\_UART2\_RTS\_B 0x1b0b1

}

可知 EIM\_D28 被用于串口 2, 搜索 pinctrl\_uart2 将其注释掉

#### /\*

&uart2 {

```
pinctrl-names = "default";
```

pinctrl-0 = <&pinctrl\_uart2>;

```
status = "okay";
```

\*/

(3) 将 EIM\_D28 配置成 gpio:

```
搜索 imx6qdl-sabresd, 在组里面添加步骤 1 搜索到的 gpio, MX6QDL_PAD_EIM_D28__GPIO3_IO28 imx6qdl-sabresd {
```

```
pinctrl_hog: hoggrp {
```

fsl,pins = <

MX6QDL PAD EIM D28 GPIO3 IO28 0x80000000 /\*AWD EIM D28\*/

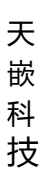

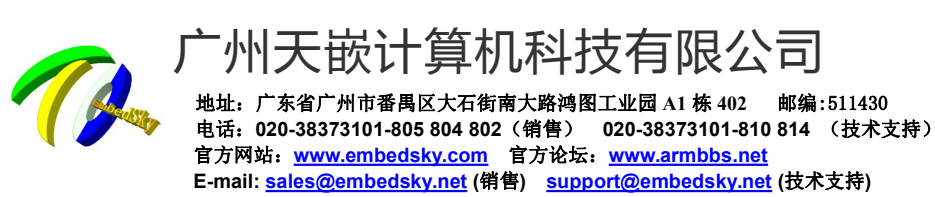

|    | MX6QDL_PAD_EIM_D29_GPIO3_IO29 0x80000000 /*AWD  | EIM_D29*/  |
|----|-------------------------------------------------|------------|
|    | MX6QDL_PAD_SD3_DAT2_GPIO7_IO06 0x80000000 /*AWD | SD3_DAT2*/ |
|    | MX6QDL_PAD_SD3_DAT3_GPIO7_IO07 0x80000000 /*AWD | SD3_DAT3*/ |
|    | MX6QDL_PAD_SD3_CMDGPIO7_IO02 0x80000000 /*AWD   | SD3_CMD*/  |
|    | MX6QDL_PAD_EIM_A25GPIO5_IO02 0x80000000 /*AWD   | EIM_A25*/  |
|    | MX6QDL_PAD_SD3_CLKGPIO7_IO03 0x80000000 /*AWD   | SD3_CLK*/  |
|    | MX6QDL_PAD_SD3_DAT0_GPIO7_IO04 0x80000000 /*AWD | SD3_DAT0*/ |
|    | MX6QDL_PAD_SD3_DAT1GPIO7_IO05 0x80000000 /*AWD  | SD3_DAT1*/ |
|    | MX6QDL_PAD_SD1_DAT1GPIO1_IO17 0x80000000 /*A    | WD PWM3*/  |
|    | MX6QDL_PAD_SD1_CMDGPIO1_IO18 0x80000000 /*AWD   | PWM4*/     |
| >; |                                                 |            |

};

然后重新编译,将修改后的设备树烧写进去即可。

引脚编号计算:

例如 GPIOx\_y: 引脚编号=32\*(x-1)+y

应用层测试命令:

echo 92 > /sys/class/gpio/export

echo "out" > /sys/class/gpio/gpio92/direction

echo 1 > /sys/class/gpio/gpio92/value

echo 0 > /sys/class/gpio/gpio92/value